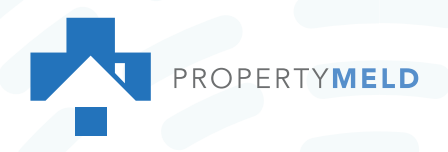

## HOW TO

## Add Property Meld Shortcut to Your Home Screen

It's easier than ever to submit a maintenance request directly from your smartphone home screen. Learn how to add an "app-like" tile to your home screen without installing a new application.

## iPhone Users:

- 1. Open Safari
- 2. Type app.propertymeld.com into the search bar.
- 3. Click 🛈 and choose Add to Home Screen.
- 4. Rename "Submit Maintenance Request" if desired, then **click Add.**

5. Voila! The icon will be displayed on your home screen and you can easily submit a maintenance request through your resident portal.

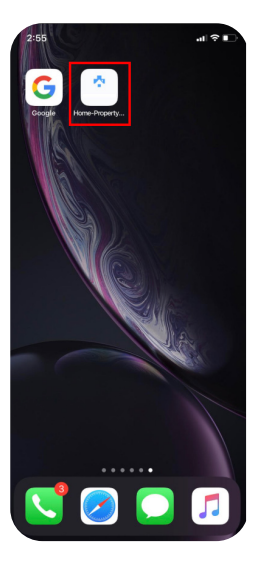

## **Android Users:**

- 1. Open Google Chrome
- 2. Type **app.propertymeld.com** into the search bar.
- 3. Click and choose Add to Home Screen.
- 4. Rename "Submit Maintenance Request" if desired, then click Add.

5. Voila! The icon will be displayed on your home screen and you can easily submit a maintenance request through your resident portal.

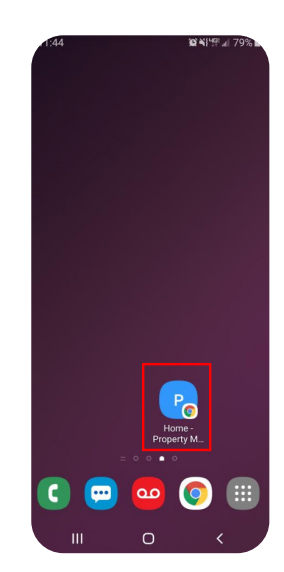